# Clinical Care – Triage Internal Specialist Clinic Referrals

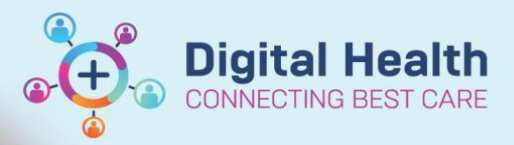

Digital Health Quick Reference Guide

## This Quick Reference Guide will explain how to: Use the different triage options to triage specialist clinic referrals Definitions: Waitlist Routine / Urgent– Use these statuses to accept the referral and send to the relevant category wait list Rejected – Use this status when the referral does not meet the acceptance criteria for the clinic Schedule – Routine / Urgent – Use this status to accept the referral and to indicate an appointment can be scheduled without going to the wait list Triage Required – Use this status when triage is still required, e.g. if transferred to a different specialty

 Refer to Access and Set Up – Referrals OP Triage List QRG for details on how to access the Referrals OP Triage page or to create a triage list

#### Triage

1. Select the drop down arrow

Referral List: Triage test List Maintenance

List Maintenance

Referral List: (None available)

- 2. From the list, select the one you want to triage
- 3. To view the patient chart, click on the patient name

| Referral List: Trage test V List Maintenance Referral Search: (by MRW (by Name (Last Name, First Name)) (by DOB (DDMM/YYYY)) Search List has 3 referrals Clear search |          |                         |                     |                                 |                      |                     |                                         |                             |        |                |               |                             |
|----------------------------------------------------------------------------------------------------|----------|-------------------------|---------------------|---------------------------------|----------------------|---------------------|-----------------------------------------|-----------------------------|--------|----------------|---------------|-----------------------------|
| Name<br>MRN/Gender/DOB/FinClass                                                                                                    | Age      | Location/<br>Service    | Date of<br>Referral | Referral Source                 | Priority/<br>Urgency | Reason for Referral | Referring Department Referred to Clinic | Referring to Clinician      | Triage | Referral Lette | r Breach Date | Additional Referral Details |
| TESTUAT, SCENARIOTHR                                                                                                    | 28 Years | Sunshine<br>AH Podiatry | 26-10-2022          | This Hosp Depart new<br>program | Triage Required      | Testing 123         | External: Paper/Fax/Email               | Wang, Andrew<br>Treating Dr | 0      |                |               |                             |
| estuat, Scenariothreen                                                                                                    | 7 Months | Sunshine<br>AH Podiatry | 26-10-2022          | This Hosp Depart new<br>program | Triage Required      | Testing 123         | External: Paper/Fax/Email               | Wang, Andrew<br>Treating Dr | 0      |                |               |                             |
| TESTUAT, SCENARIOTHR<br>1828839 Female 22/04/1980 MP                                                                                                    | 43 Years | Sunshine<br>AH Podiatry | 26-10-2022          | This Hosp Depart new<br>program | Triage Required      | Testing 123         | External: Paper/Fax/Email               | Wang, Andrew<br>Treating Dr | 0      |                | -             | -                           |

- 4. Use Tear Off in the patient chart, to keep the patient chart open while you triage
- 5. Navigate back to the Referrals OP Triage page
- 6. To complete triage, select the Triage dot  $\bigcirc$
- 7. The referral triage page will open, follow the appropriate triage option to complete triage of the referral

## Triage – Accept Referral

1. Under Referral Status/Priority: select the appropriate status

#### To send to a Wait list, select either;

- \*Waitlist Urgent < 30 Days, or</li>
  - \*Waitlist Routine < 365 Days

#### To have an appointment made without wait listing, select either;

- Schedule Appt Urgent < 30 Days, or</li>
- Schedule Routine < 365 Days,</li>
- 2. In **Booking Notes**, enter any instructions for the booking team or for the day of appointment

Note – This field is limited to 40 characters, enter clinically relevant information first E.g. XR L Kn, book 1/52 FH PT 4

- 3. Complete the relevant mandatory fields by selecting from the drop down menu
  - VINAH Referral In Reason
  - VINAH Health Conditions
- 4. Review the completed fields, in particular ensure the following fields are updated and accurate:
  - Referred to Clinician
  - Specialty
  - Referral Appointment Type
  - Schedule to Facility

| Referred to Clinician: | Referral In Stream:    | *Referral (Episode) Stream: | *Specialty:            | *VINAH - Health Conditions: | *Referral Appointment Type: | *Schedule To Facility: |  |
|------------------------|------------------------|-----------------------------|------------------------|-----------------------------|-----------------------------|------------------------|--|
| CERNER, CERNER         | Occupational Therapy 🗸 | Occupational Therapy ~      | AH OT Hand Therapy 🗸 🗸 | Fractures to upper limb 🗸 🗸 | Hand Therapy New 🗸 🗸        | Sunshine               |  |
|                        |                        |                             | <u> </u>               |                             |                             |                        |  |
|                        |                        |                             |                        |                             |                             |                        |  |

- 5. Click on Complete
- 6. The referral has now been accepted

### Triage – Transfer to another Specialty

Use this option to transfer the referral to a more appropriate service in the same stream/program

- 1. Under Referral Status/Priority: select Triage Required
- 2. Use the arrow to view the options for **Specialty**
- 3. Select the appropriate Specialty
- 4. Add any comments regarding referral to New Referral Comment
- 5. Click on Complete
- 6. The referral will move onto the Triage list for the selected specialty

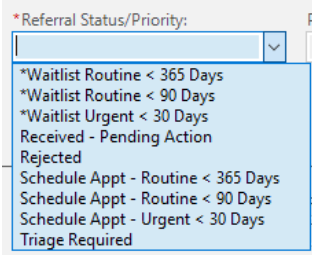

VINAH - Referral In Re

VINAH - Health Conditions:

\*Booking Notes:

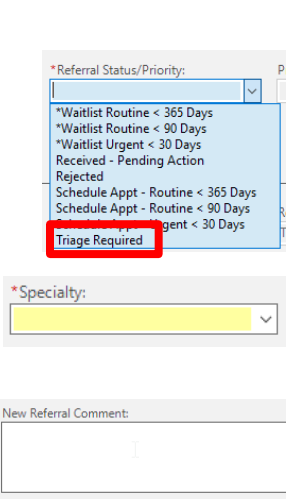

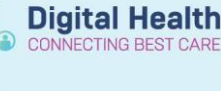

## Triage – Transfer to a Different Stream

Use this option to transfer the referral to a more appropriate stream/program

- 1. Under Referral Status/Priority: select Triage Required
- 2. Use the arrow to view the options for Referral (Episode) Stream
- Select the appropriate Stream 3.
- 4. Use the arrow to view the options for **Specialty**
- 5. Select the appropriate Specialty
- Add any comments regarding referral to New Referral Comment 6.
- Complete 7. Click on
- The referral will move onto the Triage list for the selected specialty 8.

## Triage - Reject Referral

Use this option to transfer the referral to a more appropriate service

- 1. Under Referral Status/Priority: select Rejected
- 2. Under VINAH Referral In Outcome, select the reason for rejecting the referral
- Complete Click on 3.
- The referral has now been rejected 4. \*The rejected referral goes to a worklist for closure by the appropriate admin team

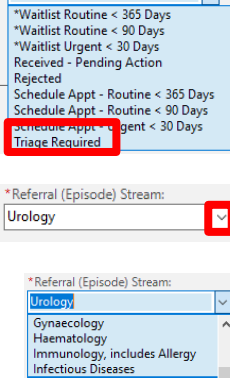

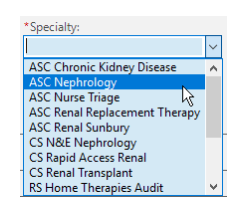

Neurology Neuropsychology Neurosurgery Nutrition

New Referral Comment:

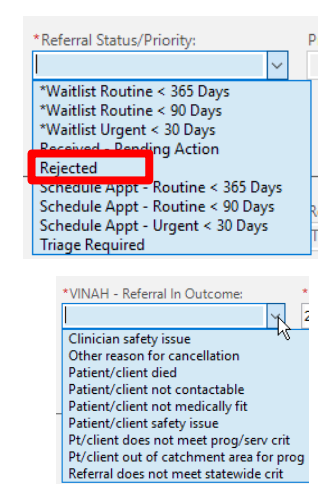

| ferral Status/Priority:                                                                                                    |   | P |
|----------------------------------------------------------------------------------------------------|---|---|
| `                                                                                                    | ~ |   |
| /aitlist Routine < 365 Days<br>/aitlist Routine < 90 Days<br>/aitlist Urgent < 30 Days<br>ceived - Pending Action<br>iected |   |   |
| hedule Appt - Routine < 365 Day<br>hedule Appt - Routine < 90 Days                                                          | s | R |

\*Re

Ē

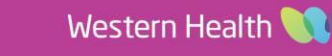

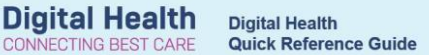